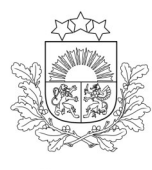

Valsts augu aizsardzības dienests

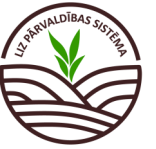

DARBĪBU CEĻVEDIS LIZ PĀRVALDĪBAS SISTĒMĀ

Ekoshēmas atbalsts par slāpekļa un amonjaka emisiju un piesārņojumu mazinošu lauksaimniecības praksi (augu aizsardzības līdzekļu precīzo izsmidzināšanu) (EKO5\_3)

 Obligāti aizpildāmie lauki atzīmēti ar zvaigznīti. Pārējos laukus lauksaimnieks aizpilda, ja vēlas veidot sev pilnu lauka vēsturi.

## 1. solis. Noliktava. Augu aizsardzības līdzekļu (AAL) pievienošana.

#### Jāspiež poga "Pievienot resursu".

| Valsts augu<br>dienests                                | alzsardzības Lauki Noliktava Dokumenti Atskaite                                                                                               | 25       |            |          | Mans prof | <b>₽</b><br>fils Atslēgties |  |  |  |  |  |
|--------------------------------------------------------|----------------------------------------------------------------------------------------------------|----------|------------|----------|-----------|-----------------------------|--|--|--|--|--|
| Lauksaimniecībā izmantojamās zemes pārvaldības sistēma |                                                                                                    |          |            |          |           |                             |  |  |  |  |  |
| Noliktava                                              | Ioliktava • Pievienot resursu + Pievienot apstrādes notikumu                                                                                  |          |            |          |           |                             |  |  |  |  |  |
| Rādīt tikai: Augu aiz<br>Resursi                       | Rådīt tikai:     (Augu aizsardzības līdzeklis)     (Sēklas)     (Mēslošanas līdzeklis)     (Stādi)     Resursi ar atikumu       Resursi     V |          |            |          |           |                             |  |  |  |  |  |
| Resurss                                                | Nosaukums                                                                                                    | lepirkts | Norakstīts | Кораї    | Piezīmes  | Darbības                    |  |  |  |  |  |
| > AAL                                                  | Tripali/herbicīds                                                                                                    | 1.000 kg | -0.072 kg  | 0.928 kg | -         |                             |  |  |  |  |  |
|                                                        | Ja AAL noliktavā jau ir pievienots, lai pievie-                                                                                               |          |            |          |           |                             |  |  |  |  |  |

l notu attiecigo daudzumu jaspież plus poga

+

| Valsts augu aizsardzības<br>dienests                          | Lauki Noliktava Dokumenti Atskaites             | ✓ Mans profils Atslēgties |
|---------------------------------------------------------------|-------------------------------------------------|---------------------------|
| –<br>Lauksaimniecībā izmanto<br>Noliktava — Pievienot resursu | ojamās zemes pārvaldības sistēma                |                           |
| Pievienot resursu                                             | Jāizvēlas resurss "Augu aizsardzības līdzeklis" | Atcelt                    |
|                                                               | No saraksta jāizvēlas konkrētais AAL            |                           |
|                                                               | isekticīds × · · · Aizpildās automātiski        |                           |
|                                                               | jānorāda iegādātais AAL apjoms                  |                           |
|                                                               | AAL iegādes un lietošanas atļaujas Nr.          |                           |
|                                                               | Piezīmes                                        |                           |

### 2. solis. Noliktava. Precīzās AAL lietošanas iekārtas pievienošana.

# Jāspiež poga "Pievienot resursu".

| dienests Lauki ivoliiktava Dokumenti Atskaites                                                                             | Mans profils Atslēgties                            |
|----------------------------------------------------------------------------------------------------|----------------------------------------------------|
| Lauksaimniecībā izmantojamās zemes pārvaldības sistēma<br>Noliktava                                                        |                                                    |
| Noliktava                                                                                                    | + Pievienot resursu + Pievienot apstrādes notikumu |
| Rådit tikai: Augu aizzardzības līdzekls) (Sēklas) (Mēslošanas līdzekls) (Kaļķošanas līdzekls) (Stādi) (Resursi ar atlikumu | i                                                  |
| Resursi                                                                                                    |                                                    |

Ja iekārtai veikta sertifikācijas pārbaude, lauki "Marka", "Modelis", "Derīguma termiņš", "Darba platums , "m" un "Tilpums", aizpildīsies automātiski

| Pievienot resursu                                   |                                                                                                    | Jāizvēlas resurss "Agre                                                                                    | egāts" Saglabāt Atcelt                                                       |
|-----------------------------------------------------|----------------------------------------------------------------------------------------------------|----------------------------------------------------------------------------------------------------|------------------------------------------------------------------------------|
| Jānorāda veids<br>"Augu<br>aizsardzības<br>tehnika" | Rezurzi *<br>Agregāts<br>✓ Veta*<br>Augu aizsardzības tehnika<br>✓<br>Hertfiladijas «. *<br>ivkkdghuyawegdf | Nozutums*<br>Smidzinātājs – piekabināmais                                                                  | Jāizvēlas "Smidzinātājs - piekabināms"<br>vai "Smidzinātājs - uzkarināms"    |
| Jānorāda ie-<br>kārtas rūpnīcas<br>jeb šasijas Nr.  | HARDI legistes datums * 01-09-2023 Dokuments peti, decx, dec. jeg. jegg. png. sip. 7s. rar                  | Madela Navigator 3000 Derlyuma termijā 01-09-2028 Derlsu platuma, m.* 24                                   | Jānorāda agregāta marka un modelis<br>I Jānorāda iekārtas platums un tilpums |
| Ja iekārta tiek<br>īrēta, jāatzīmē<br>"Īrēts"       | Piezīmes                                                                                                    | Vadāms, kontrolējams ar vadības bloku un<br>GPS<br>Vutomātiskā sekciju kontrole<br>V Pretnoneses sprauslas |                                                                              |

# 3. solis. Lauka notikumi. AAL lietošana.

| Lauksaimniecida izmantojamas zemes parvaididas sistema                                                                 |                      |                                     |              |                                                                  |                                                            |                    |              |      |                   |          |          |
|----------------------------------------------------------------------------------------------------|----------------------|-------------------------------------|--------------|------------------------------------------------------------------|------------------------------------------------------------|--------------------|--------------|------|-------------------|----------|----------|
| 🚱 Atjaunot visus LAD laukus Importêt LAD laukus + Pievienot lauku Slâpekļa (N) vajadzība Q. Meklēt Lauka gads: 2024. 🗸 |                      |                                     |              |                                                                  |                                                            |                    |              |      | : 2024 🗸          |          |          |
| Lauka numurs 🔺                                                                                                    | Nosaukums            | 2                                   | Bloka numurs | LAD kultūraugs                                                   | LIZ kultūraugs                                             | Sēšana / stādīšana | Platība (ha) | Gads | Pēdējā aktivitāte | Karte    | Darbības |
| 1.                                                                                                    | Máris                |                                     | 41467-34011  | (760) Aramzemē sētu stiebrzāju un<br>tauriņziežu maisījums, kurā |                                                            |                    | 2.96         | 2024 |                   | <b>Q</b> |          |
| 2.                                                                                                    | Ciruli celš          |                                     | 41744-33771  | (112) Kvieši, ziemas                                             | ,                                                          |                    | 0.98         | 2024 | 20-09-2024        | <b>Q</b> | Θ        |
| 3.                                                                                                    | <u>Ciruļi mazais</u> | Lauku sarakstā jāizvēlas konkrētais |              |                                                                  | Aramzemē sētu stiebrzāļu un<br>tauriņziežu maisījums, kurā | 06-05-2021         | 1.23         | 2024 | 18-09-2024        | <b>Q</b> |          |
|                                                                                                    | Orti manair          | lauks un jā                         | ispiež uz t  | ā nosaukuma                                                      | V.2.2                                                      | 10.02.2024         | 1.10         | 2024 | 10.03.2024        |          |          |

### Sadaļā "Lauka notikumi" jāspiež poga "Pievienot notikumu"

Lauksaimniecībā izmantojamās zemes pārvaldības sistēma

| .auki⊸              | auki > Cīruļi ceļš                                                                                          |                  |         |               |         |      |      |          |           |          |  |  |
|---------------------|----------------------------------------------------------------------------------------------------|------------------|---------|---------------|---------|------|------|----------|-----------|----------|--|--|
| 2. Cīruļi o         | Cīruļi ceļš 0.98ha 2024 (112) Kvieši, ziemas 🗸 🗸 Atpakaļ uz lauku sarakstu                                  |                  |         |               |         |      |      |          |           |          |  |  |
| Rādīt tika<br>Notik | dīt tikai: (Augsnes apstrāde)<br>Notikumi Augsnes analīzes Kultūraugu mēslošanas plāni + Pievienot notikumu |                  |         |               |         |      |      |          |           |          |  |  |
|                     | Datums                                                                                                    | Darbiba          | Resurss | Veids         | Platiba | Deva | Кора | Piezīmes | Dokumenti | Darbības |  |  |
| >                   | 20-09-2024                                                                                                  | Augsnes apstråde | -       | kapiēšan/Cits | 0.98 ha | -    |      |          |           | Ĺ        |  |  |
| >                   | 19-09-2024                                                                                                  | Augsnes apstrāde |         | Diskošana     | 0.98 ha |      |      |          |           | 2        |  |  |
|                     | Rindas vienā lapā 10 ▼ 1-2 no 2  < < > >                                                                    |                  |         |               |         |      |      |          |           |          |  |  |

| auki > Cīruļi ceļš > Rediģēt lauka no                 | tikumu                 |                                                        |                                                                       |             |
|-------------------------------------------------------|------------------------|--------------------------------------------------------|-----------------------------------------------------------------------|-------------|
| Rediģēt lauka notikumu                                |                        |                                                        | Saglabāt                                                              | Atcelt      |
| Darbiba<br>AAL lietošana                              | ~                      | Jānorāda AAL lietošana                                 |                                                                       |             |
| Statuss                                               |                        |                                                        |                                                                       |             |
| Ārpakalpojums                                         |                        |                                                        |                                                                       |             |
| Datums*                                               |                        |                                                        | datume                                                                |             |
| 25-04-2024                                            | =                      |                                                        |                                                                       |             |
| Apliecības nr.                                        |                        | Operators                                              |                                                                       |             |
| Kultūrauga AS<br>[29] Cerošanas beigas                | × ~                    | <u>Attīstības stadiju ilustrācijas</u>                 | No saraksta jāizvēlas Noliktavā pievie                                | enotais AAL |
| AAL nosaukums*<br>Nufarm MCPA 750/                    | ~                      | Deva, Uha*<br>1.2                                      | un jānorāda pielietotā AAL deva l/ha                                  | vai kg/ha   |
| + Pievienot vēl                                       |                        |                                                        |                                                                       |             |
| ML nosaukums                                          | ~                      | Deva, kg/ha                                            |                                                                       |             |
| + Pievienot vēl                                       |                        |                                                        |                                                                       |             |
| Traktortehnika/pašgājēji                              | ~                      | Agregāts ~                                             | Darbinieks $\checkmark$                                               |             |
| Datnes no precizas<br>lauksaimniecības tehnikas       |                        | + Pievienat vél                                        | + Plevienot věl                                                       |             |
| Dokuments                                             | 0                      |                                                        |                                                                       |             |
| .pdf, .docx, .doc, .jpg, .jpeg, .png, .zip, .7z, .rar |                        |                                                        |                                                                       |             |
| + Pievienot vēl                                       |                        |                                                        |                                                                       |             |
| Dokuments<br>pdfdocx,.doc,.jpg,.jpegpng,.zip,.7z,.rer | Ø                      |                                                        |                                                                       |             |
| 20.04.2024. <u>apsekojot laukus</u> , lauka kons      | statēta rudzupuke 30 ș | <u>augi ມະ</u> m2 ມຸກ vibotne 5 <u>augi ມະ</u> m2<br>, | Piezīmju sadaļā <b>obligāti</b> jānorāda<br>AAL lietošanas pamatojums | 3           |

#### Ja visas darbības veiktas secīgi, ieraksts par AAL lietošanu sadaļā "Lauka notikumi" izskatīsies šādi:

| auksaimniecībā izmantojamās zemes pārvaldības sistēma<br>uki · Ciruļi ceļš |                                                                            |                  |       |                           |      |       |                                                                                                    |           |          |  |
|----------------------------------------------------------------------------|----------------------------------------------------------------------------|------------------|-------|---------------------------|------|-------|----------------------------------------------------------------------------------------------------|-----------|----------|--|
| 2. Cīruļi ceļš 0.98ha 2024 (1                                              | 12) Kvieši, ziemas                                                         |                  | (     | Atpakaļ uz lauku sarakstu |      |       |                                                                                                    |           |          |  |
| Rādīt tikai: (AAL lietošana)                                               | idīt tikai: (AAL lietojana)                                                |                  |       |                           |      |       |                                                                                                    |           |          |  |
| Notikumi Au                                                                | Notikumi Augsnes analīzes Kultūraugu mēslošanas plāni - Pievienot notikumu |                  |       |                           |      |       |                                                                                                    |           |          |  |
| Datums                                                                     | Darbība                                                                    | Resurss          | Veids | Platība                   | Deva | Кора  | Piezīmes                                                                                             | Dokumenti | Darbības |  |
| > 25-04-2024                                                               | AAL lietošana                                                              | Nufarm MCPA 750/ | AAL   | 0.98 ha                   | 1.2  | 1.176 | 20.04.2024. apsekojot laukus, laukā<br>konstatēta rudzupuķe 30 augi uz m2<br>un vībotne 5 augi uz m2 | -         | 2 0      |  |
|                                                                            |                                                                            |                  |       |                           |      |       | Rindas vienā lapā 10 🔻 1-1 no 1                                                                      | I< <      | > >      |  |

# 4. solis. Lauka notikumi. Augsnes analīžu pievienošana.

### Sadaļā "Lauka notikumi" jāatver sadaļa "Augsnes analīzes" un jāspiež zaļā poga "Pievinot jaunu analīzi"

| auksaimniecībā izmantojamās zemes pārvaldības sistēma<br><sub>uki -</sub> Cīruļi kalns                             |                                                                                                    |  |  |                           |  |  |  |  |  |  |
|----------------------------------------------------------------------------------------------------|----------------------------------------------------------------------------------------------------|--|--|---------------------------|--|--|--|--|--|--|
| 3. Cīruji kalns 1.23ha 2023 (760) Aramzemē sētu stiebrzāļu un tauriņziežu maisījums, kurā tauriņzieži > 50 % 🗸 🔿 🔍 |                                                                                                    |  |  |                           |  |  |  |  |  |  |
| Rādīt tikai: (Sēšana) (Mēslošana) (Aramzemē sē                                                                     | Rādīt tikai: (Sēšana) (Mēslošana) (Aramzemē sētu stiebrzāju un tauriņziežu maisījums, kurā tauriņzieži >50%) |  |  |                           |  |  |  |  |  |  |
| Notikumi Augsnes analīzes                                                                                          | Kultūraugu mēslošanas plāni                                                                                  |  |  | + Pievienot jaunu analīzi |  |  |  |  |  |  |
| Šobrīd nav pievienota neviena Augsnes analīze.                                                                     |                                                                                                    |  |  |                           |  |  |  |  |  |  |

#### Lai augsnes analīzes laukam veiksmīgi pievienotu, no saraksta jāizvēlas "Analīžu veids":

- "VAAD augšņu agroķīmiskā izpēte" jānorāda, ja laukam veikta VAAD agroķīmiskā izpēta (paraugu rezultāti ielasīsies automātiski);
- "Citā laboratorijā veiktas analīzes" jānorāda, ja laukam augsnes paraugus noņēma un rezultātus nodrošināja SIA "Ag Tech", SIA "Precision Farming" (Agricon), SIA "Dojus Latvija", SIA "Augsnes laboratorija" (Saldus laboratorija), Kooperatīvā sabiedrība "VAKS" un SIA "Augsnes izpētes grupa" (paraugu rezultāti ielasīsies automātiski);
- "VAAD laboratorijā veiktas analīzes" jānorāda, ja VAAD nodrošināja tikai paraugu testēšanu, bet augsnes paraugus noņēmāt pats (tiks piedāvāts saraksts ar visiem paraugu rezultātiem, manuāli jānorāda platība un granulometriskais sastāvs katram paraugam);
- "Citā laboratorijā veiktas analīzes (manuāla pievienošana)" jānorāda, ja augsnes analīžu pakalpojumu sniedzējs nenodrošina augsnes analīžu datu nodošanu VAAD (augsnes analīžu rezultāti jāievada manuāli).

| Lauksaimniecībā izmantojamās zeme                                                                                                    | Kad visi<br>zultāti j<br>ga "Sag                                                                                                    | Kad visi augsnes analižu re-<br>zultāti pievienoti, jāspiež po-<br>ga "Saglabāt" |                                                                                             |                                                                          |                                                                                                   |
|----------------------------------------------------------------------------------------------------|----------------------------------------------------------------------------------------------------|----------------------------------------------------------------------------------|---------------------------------------------------------------------------------------------|--------------------------------------------------------------------------|---------------------------------------------------------------------------------------------------|
| Jauna augsnes analīze                                                                                                    |                                                                                                    |                                                                                  |                                                                                             | 2 Saglab                                                                 | ät Atcelt                                                                                         |
| Sistēmā ir pieejami Valsts augu aizsardzības dienestā veikta<br>(Saldus Laboratorija); SIA "DOJUS Latvija"; SIA "Precision Far<br>manuāli, izvēloties analīžu veidu "Citā laboratorijā veiktas au<br>Sarakstā tiek piedāvātas augsnes analīzes, kas jaunākas, | s augšņu agroķīmiskās izpētes un augsnes paraugu<br>ming" (Agricon); Kooperatīvā sabiedrība "VAKS"; SIA<br>nalīzes (manuāla pievienošana)".<br><b>par 30.06.2015.</b> | i analīžu re.<br>Maugsnes i                                                      | zultāti, kā arī sekojošu agroķīmisko pakal‡<br>izpētes grupa". Ja analīzes veiktas citā aug | ojumu sniedzēju sniegtā informācij<br>šņu jomā akreditētā Eiropas Savier | a: - SIA "AgTech"; SIA "Augsnes Laboratorija"<br>ības laboratorijā, analīžu rezultātus jāpievieno |
| Analitu veids<br>VAAD laboratorijā veiktas analīzes                                                                                                    | - Datums*<br>06-04-2023                                                                                                    | =                                                                                | Vidējais svērtais                                                                           |                                                                          |                                                                                                   |
| VAAD augšņu agroķīmiskā izpēte                                                                                                    |                                                                                                    |                                                                                  | Granul. sastavs<br>Mälsmilts                                                                | ~                                                                        |                                                                                                   |
| VAAD laboratorijā veiktas analīzes                                                                                                    |                                                                                                    |                                                                                  | pH<br>4 Q                                                                                   |                                                                          |                                                                                                   |
| Cita laboratorija veiktas analīzes<br>Citā laboratorijā veiktas analīzes (manuāla<br>pievienošana)                                                                                                    | 4.8                                                                                                    |                                                                                  | <ul> <li>Organiskas vielas daudz.</li> <li>3,1</li> </ul>                                   |                                                                          |                                                                                                   |
| Analīzes nav veiktas                                                                                                    | 6.5                                                                                                    |                                                                                  | CaCO3, t/ha<br>6.5                                                                          |                                                                          |                                                                                                   |
| Barības elementi                                                                                                    | -                                                                                                    | ^                                                                                | Barības elementi                                                                            |                                                                          | ^                                                                                                 |
| Elements Daudzums N                                                                                                    | tērvienība Nodrošinājums augsnē                                                                                                    |                                                                                  | Elements                                                                                    | Daudzums                                                                 | Nodrošinājums augsnē                                                                              |
| P <sub>2</sub> O <sub>5</sub> 9                                                                                                    | mg/kg Ļoti zems                                                                                                    |                                                                                  | P <sub>2</sub> O <sub>5</sub>                                                               | 9                                                                        | Ļoti zems                                                                                         |
| K2O 68                                                                                                    | mg/kg Zems                                                                                                    |                                                                                  | κ₂O                                                                                         | 68                                                                       | Zems                                                                                              |
| Ca                                                                                                    | mg/kg                                                                                                    |                                                                                  | Ca                                                                                          |                                                                          |                                                                                                   |
| Ma                                                                                                    | ma/ka                                                                                                    |                                                                                  |                                                                                             |                                                                          |                                                                                                   |

#### Ja visas darbības izdarītas secīgi, ieraksts par pievienotiem augsnes paraugiem izskatīsies šādi:

| 3. Cīruļi kalns 1.23ha 2023 (760) Aramzemē sētu stiebrzāļu un tauriņziežu maisījums, kurā tauriņzieži > 50 % 🗸 🗸 |                          |                 |                   |                                |     |            |  |  |  |
|----------------------------------------------------------------------------------------------------|--------------------------|-----------------|-------------------|--------------------------------|-----|------------|--|--|--|
| Rādīt tikai: (Sēšana) (Mēslošana) (Aramzemē sētu stebrzāļu un tauriņziežu maisījums, kurā tauriņzieži > 50%)     |                          |                 |                   |                                |     |            |  |  |  |
| Notikumi Augsnes analīzes Kultūraugu mēslošanas plāni + P                                                        |                          |                 |                   |                                |     |            |  |  |  |
|                                                                                                    |                          |                 |                   |                                |     |            |  |  |  |
| Datums                                                                                                    | Granulometriskais saturs | Organiskā viela | Barības elementi  |                                |     | Darbības   |  |  |  |
| 06-04-2023                                                                                                    | Mälsmilts                | 3.1             | P2O5: 9 , K2O: 68 | 4.8                            |     | <b>2 Û</b> |  |  |  |
|                                                                                                    |                          |                 | F                 | indas vienā lapā 10 ऱ 1-1 no 1 | < < | > >        |  |  |  |

# 5. solis. Lauka notikumi. Ražas novākšana.

| Lauksaimini                                                                                                    | auxsaimmecida izmantojamas zemes parvaicidas sistema |                                  |              |                                                                  |                                                            |                    |              |      |                   |          |          |  |
|----------------------------------------------------------------------------------------------------|------------------------------------------------------|----------------------------------|--------------|------------------------------------------------------------------|------------------------------------------------------------|--------------------|--------------|------|-------------------|----------|----------|--|
| 🚱 Atjaunot visus LAD laukus Importêt LAD laukus + Pievienot lauku Slâpekļa (N) vajadzība Q. Meklēt Lauka gads: 2024. 🗸 |                                                      |                                  |              |                                                                  |                                                            |                    |              |      |                   | : 2024 🗸 |          |  |
| Lauka numurs 🔺                                                                                                    | Nosaukums                                            | ∠                                | Bloka numurs | LAD kultūraugs                                                   | LIZ kultūraugs                                             | Sēšana / stādīšana | Platība (ha) | Gads | Pēdējā aktivitāte | Karte    | Darbības |  |
| 1.                                                                                                    | Māris                                                |                                  | 41467-34011  | (760) Aramzemē sētu stiebrzāju un<br>tauriņziežu maisījums, kurā |                                                            | -                  | 2.96         | 2024 | -                 | •        |          |  |
| 2.                                                                                                    | Ciruli celš                                          |                                  | 41744-33771  | (112) Kvieši, ziemas                                             | _                                                          | -                  | 0.98         | 2024 | 20-09-2024        | •        | Θ        |  |
| З.                                                                                                    | <u>Cīruļi mazais</u>                                 | Lauku sara                       | akstā jāizv  | vēlas konkrētais                                                 | Aramzemē sētu stiebrzāļu un<br>tauriņziežu maisījums, kurā | 06-05-2021         | 1.23         | 2024 | 18-09-2024        | •        |          |  |
|                                                                                                    | Osti marrie                                          | lauks un jāspiež uz tā nosaukuma |              |                                                                  | V. 2-31                                                    | 10.02.2024         | 1.10         | 2024 | 10.02.2024        |          |          |  |
|                                                                                                    |                                                      |                                  |              |                                                                  |                                                            |                    |              |      |                   |          |          |  |

Lauksaimniecībā izmantojamās zemes pārvaldības sistēma

### Sadaļā "Lauka notikumi" jāspiež poga "Pievienot notikumu"

| Lauksaimniecībā izmantojamās zemes pārvaldības sistēma<br>Lauki - Cīruļi ceļš                           |            |                  |         |               |         |      |      |                                 |                           |          |  |
|----------------------------------------------------------------------------------------------------|------------|------------------|---------|---------------|---------|------|------|---------------------------------|---------------------------|----------|--|
| 2. Cīruļi ceļš 0.98ha 2024 (112) Kvieši, ziemas                                                         |            |                  |         |               | ✓       |      |      |                                 | Atpakaļ uz lauku sarakstu |          |  |
| Rādīt tikai:     Augsnes apstrāde       Notikumi     Augsnes analīzes       Kultūraugu mēslošanas plāni |            |                  |         |               |         |      |      |                                 | not notikumu              |          |  |
|                                                                                                    | Datums     | Darbiba          | Resurss | Veids         | Platība | Deva | Кора | Piezīmes                        | Dokumenti                 | Darbības |  |
| >                                                                                                    | 20-09-2024 | Augsnes apsträde | -       | kaplēšan/Cits | 0.98 ha | -    | -    | -                               | -                         | <b>/</b> |  |
| >                                                                                                    | 19-09-2024 | Augsnes apstrāde |         | Diskošana     | 0.98 ha |      |      |                                 |                           | ĹÛ       |  |
|                                                                                                    |            |                  |         |               |         |      |      | Rindas vienā lapā 10 🔻 1-2 no 2 |                           | > >      |  |

| Lauksaimniecībā izmantojamās zemes pārvaldības sistēma<br>Lauki - Cīruļi ceļš - Pievienot notikumu |                                          |          |        |  |  |  |  |  |
|----------------------------------------------------------------------------------------------------|------------------------------------------|----------|--------|--|--|--|--|--|
| Ražas novākšana<br>Darbisa<br>Ražas Novākšana                                                      | Darbība jānorāda "Ražas novākšana"       | Saglabât | Atcelt |  |  |  |  |  |
| Raža netiek novākta                                                                                |                                          |          |        |  |  |  |  |  |
| Ārpakalpojums<br>Izpildīts                                                                         |                                          |          |        |  |  |  |  |  |
| Datuma*<br>10-08-2024                                                                              | Jānorāda datums, kad laukā novākta raža. |          |        |  |  |  |  |  |

### Ja visas darbības izdarītas secīgi, ražas novākšana konkrētajam laukam izskatīsies šādi:

| Lauksaimniecībā izmantojamās zemes pārvaldības sistēma<br>Lauki - Cīruļi ceļš |                                                       |                 |                  |       |         |      |            |                                                                                                    |                         |            |
|-------------------------------------------------------------------------------|-------------------------------------------------------|-----------------|------------------|-------|---------|------|------------|----------------------------------------------------------------------------------------------------|-------------------------|------------|
| 2. Cīruļi                                                                     | 2. Cīruļi ceļš 0.98ha 2024 (112) Kvieši, ziemas 🗸 🗸   |                 |                  |       |         |      | < <b>Q</b> | (                                                                                                    | Atpakaļ uz lauku saraks |            |
| Rādīt tik                                                                     | Rādīt tikai: (AAL lietošana) (Rzžas Novākšana)        |                 |                  |       |         |      |            |                                                                                                    |                         |            |
| Noti                                                                          | Notikumi Augsnes analīzes Kultūraugu mēslošanas plāni |                 |                  |       |         |      |            | + Pievienot notikumu                                                                                 |                         |            |
|                                                                               | Datums                                                | Darbība         | Resurss          | Veids | Platība | Deva | Кора       | Piezīmes                                                                                             | Dokumenti               | Darbības   |
| >                                                                             | 10-08-2024                                            | Ražas Novākšana |                  |       | -       |      | -          |                                                                                                    |                         | <b>_ û</b> |
| >                                                                             | 25-04-2024                                            | AAL lietošana   | Nufarm MCPA 750/ | AAL   | 0.98 ha | 1.2  | 1.176      | 20.04.2024. apsekojot laukus, laukā<br>konstatēta rudzupuķe 30 augi uz m2<br>un vībotne 5 augi uz m2 |                         | <b>/</b>   |
|                                                                               |                                                       |                 |                  |       |         |      |            | Rindas vienā lapā 10 🔻 1-2 no 2                                                                      | < <                     | > >        |